# EXCEL 設計書取り込みツール

# (TECHNOSV2EZ 対応)

# インストール説明書

(第2版)

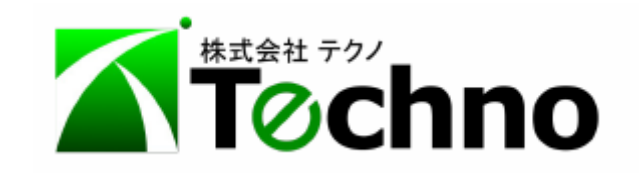

# 目次

| 1.はじめに                       | 1 |
|------------------------------|---|
| 2.テクノランチャーによるツールの一括管理        | 1 |
| 2.1. テクノランチャーの概要             | 1 |
| 2.2. テクノランチャーのインストール         | 1 |
| 2.3. テクノランチャーによるツールの自動インストール | 1 |
| 3.各ツールの個別インストール              | 2 |
| 3.1. 各ツール単位でのインストール          | 2 |
| 3.2. インストールの手順               | 2 |
| 4. ツールの起動確認と終了               | 5 |
| 4.1. ツールの起動                  | 5 |
| 4.2. ツールの終了                  | 6 |
| 5. 操作説明書の表示                  | 7 |
| 6. 登録ライセンス情報の確認              | 7 |

### 1.はじめに

本書では、EXCEL 設計書取り込みツールのインストール方法を説明します。

各ツールの使用には Microsoft 社 Excel が必要です。最新版 Excel の使用を推奨します。 詳細な動作仕様については次のサイトを参照してください。

https://techno-skydepot.info/download\_eTools\_A4A5.html

ツールの動作には TECHNOSV2EZ が起動する USB プロテクタ が必要です。まずは、TECHNOSV2EZ が起動することを確認してください。 また、ツールの初期起動時にはインターネットを経由して該当のライセンスが自動的に認証されます。

インターネットが使用できないなど、ライセンスが認証されない場合にはライセンス番号の入力操作が必要となります。 このような環境では、購入時に納品された「ライセンス発行通知書」をお手元に用意しておいてください。

### 2.テクノランチャーによるツールの一括管理

テクノ製品を一括管理するランチャーでインストールする方法を説明します。

2.1. テクノランチャーの概要

テクノランチャーは、テクノ製品のインストールおよびバージョンアップを自動処理し、各ツールを容易に起動できるツールです。 テクノランチャーをインストールすることにより、購入済みであるツール類は自動インストールされ、自動でバージョンアップされます。

#### 2.2. テクノランチャーのインストール

次のサイトから テクノランチャー ユーザガイド に従ってインストールできます。

https://techno-skydepot.info/download\_technolauncher.html (テクノランチャー インストーラ サイト)

2.3. テクノランチャーによるツールの自動インストール

インターネットに接続された環境で、テクノランチャーを起動すると購入済みであるツール類が自動インストールされます。

# 3.各ツールの個別インストール

テクノランチャーによる一括管理ではなく、各ツールを個別にインストールする方法を説明します。

#### 3.1. 各ツール単位でのインストール

EXCEL 設計書取り込みツールは、ダウンロードサイトより個別にインストールできます。

つぎのサイトの左側にあるメニューから各ツールを選択し、各サイトの下部にある【インストーラ】を使用します。

https://techno-skydepot.info/download\_eTools\_A4A5.html

Windows およびブラウザの環境により実行方法は異なりますが、画面の指示に従って直接実行する、または保存してから実行します。

EXCEL 設計書取り込みツール は発注機関により個別に対応したツールとなっていますが、

インストール方法 は 同一 です。

ここでは 三重県版のインストーラ を利用して手順を説明します。

名称等はインストールするツールの名称等に置き換え、読み進めてください。

#### 3.2. インストールの手順

インストーラを実行し、次の手順で進めます。

| ューザー アカウント制御<br>このアプリがデバイスに変更を加えることを許可します<br>か?                                                              | 確認済の発行元が<br>TECHNO, INC. (株式会社テクノ)であることを確認する。 |
|----------------------------------------------------------------------------------------------------|-----------------------------------------------|
| 設計書取込2021三重県版 (2021年10月) セット<br>アッププログラム<br>確認済みの発行元: TECHNO, INC.<br>ファイルの入手先: このコンピューター上のハード ドライブ<br>詳細を表示 | 問題がなければ、[はい] をクリックして進める。                      |
| (ปม                                                                                                    |                                               |

| → 設計書取込2021三重県版 (2021年10月) 001 セットアップ ー □ ×   使用許諾契約書の同意   統行する前に以下の重要な情報をお読みください。   以下の使用訳   以下の使用   以下の使用   は認知的書をお読みください。   インストールを   たうするにはこの契約書に同意   する必要があります。                                                                                                    | 使用許諾契約書の内容を確認した上で<br>●同意する を選択してから [次へ] をクリックして進める。                                                           |
|----------------------------------------------------------------------------------------------------|----------------------------------------------------------------------------------------------------|
| ソフトウェア使用許諾契約書       甲(お客様)とこ(株式会社テクノ)とは、ソフトウェアの使用許諾に関レ次の通り契約します。       第1条(定義)       本契約において、次の各号に掲げる用語の意義は当該各号に定めるところとします。       ● 回意する(A)       ● 同意しない(D)       次へ(M)     キャンセル                                                                                                    |                                                                                                    |
| <ul> <li>▲ 設計書取込2021三重県版 (2021年10月) 001 セットアップ – ○ ×</li> <li>インストール先の指定<br/>設計書取込2021三重県版 (2021年10月) のインストール先を指定してください。</li> <li>● 設計書取込2021三重県版 (2021年10月) をインストールするフォルダを指定して、「次へ」をクリックしてください。</li> <li>続けるには「次へ」をクリックしてください。別のフォルダーを選択するには「参照」をクリックしてください。</li> <li>● C+¥eTooLs_A423¥202110 参照(R)</li> </ul> | インストール先を確認、または指定する。<br>※ ドライブを変更できるが、パスは固定<br>([参照]でフォルダを変更すると、設定できるドライブ、<br>フォルダに補正される。)<br>[次へ] をクリックして進める。 |
| このプログラムは最低 22.5 MB のディスク空き領域を必要とします。<br>戻る(8) 次へ(M) キャンセル                                                                                                    |                                                                                                    |

| <ul> <li>→ 設計書取込2021三重県版 (2021年10月) 001 セットアップ ー ○ ×</li> <li>インストール準備完了<br/>ご使用のコンピュータへ設計書取込2021三重県版 (2021年10月) をインストールす<br/>る準備ができました。</li> <li>インストールを続行するには「インストール」を、設定の確認や変更を行うには「戻る」をクリックしてください。</li> <li>インストールキ・</li> </ul> | [インストール] をクリックして実行する。  |
|----------------------------------------------------------------------------------------------------|------------------------|
|                                                                                                    |                        |
| 戻る回 (1ンストールロ) キャンセル                                                                                                    |                        |
| → 設計書取込2021三重県版 (2021年10月) 001 セットアップ – □ ×   設計書取込2021三重県版 (2021年10   月) セットアップウィザードの完了                                                                                                    | 以上で インストール(セットアップ)が完了。 |
| ご使用のコンピューターに 設計書取込2021三重県版 (2021年<br>10月) がセットアップされました。 アプリケーションを実行するにはイ<br>ンストールされたショートカットを選択してくだざい。                                                                                                    |                        |
| セットアップを終了するには「完了」をクリックしてください。                                                                                                    |                        |
|                                                                                                    |                        |
| <u>元76</u>                                                                                                    |                        |
|                                                                                                    |                        |

# 4. ツールの起動確認と終了

ツールが正常に動作することを確認してから終了します。

#### 4.1. ツールの起動

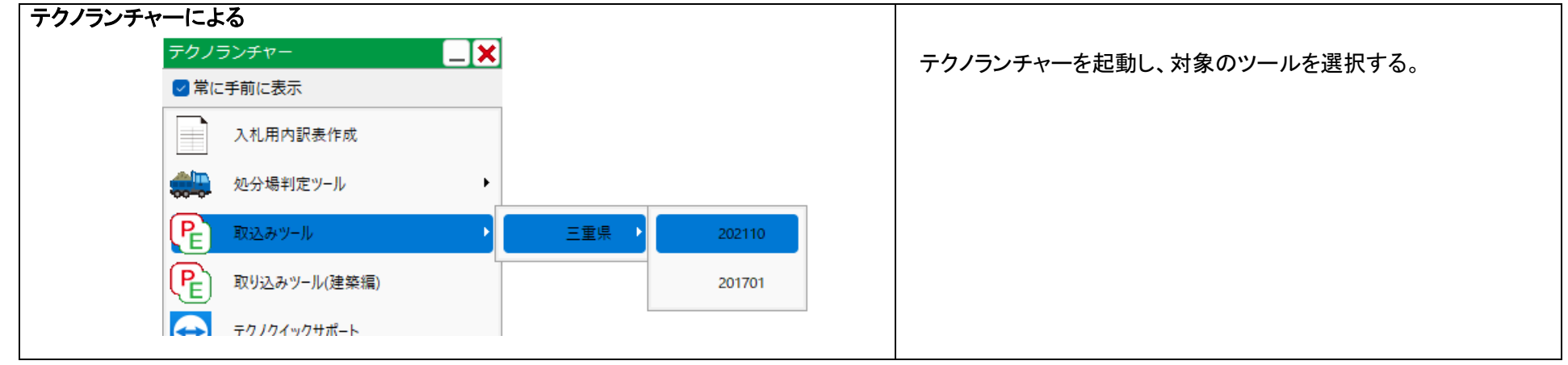

| デスクトップアイコンによる                    |                          |
|----------------------------------|--------------------------|
| 設計書取込2021三<br>重県版 (2021年10<br>月) | デスクトップの作成されているアイコンで起動する。 |

| すべてのアプリによる                     |      |                           |
|--------------------------------|------|---------------------------|
|                                |      | スタートボタンから選択できる(すべてのアプリ)で  |
|                                |      | テクノスツールズ 内にある対象のツールを選択する。 |
| すべてのアプリ                        | < 戻る |                           |
| 1 <b>-</b>                     |      |                           |
| ▶_ ターミナル                       |      |                           |
| テクノスツールズ<br>新規                 | ^    |                           |
| 役     設計書取込2021三重県版 (2021年10月) |      |                           |

### 4.2. ツールの終了

| ツールの終了 |                                              |                     |
|--------|----------------------------------------------|---------------------|
|        | X                                            | ウィンドウ右上の[X]をクリックする。 |
|        | E F G                                        |                     |
|        | 県版■(プロテクタ方式)                                 |                     |
|        |                                              |                     |
|        | "変換したEXCELファイル)<br>(0) 0000-10-05 Taskas Jas |                     |
|        | (C) 2022-10-05 Techno, Inc.                  |                     |
|        |                                              |                     |
|        |                                              |                     |

# 5. 操作説明書の表示

#### 操作説明書など、各種の説明書を確認できます。

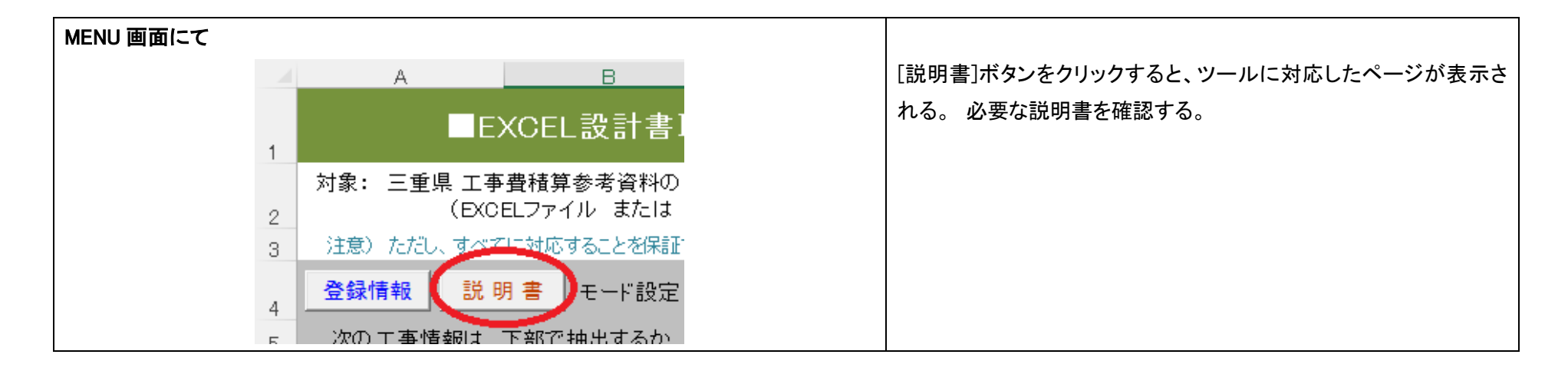

# 6. 登録ライセンス情報の確認

すでに登録されているライセンス情報を確認できます。

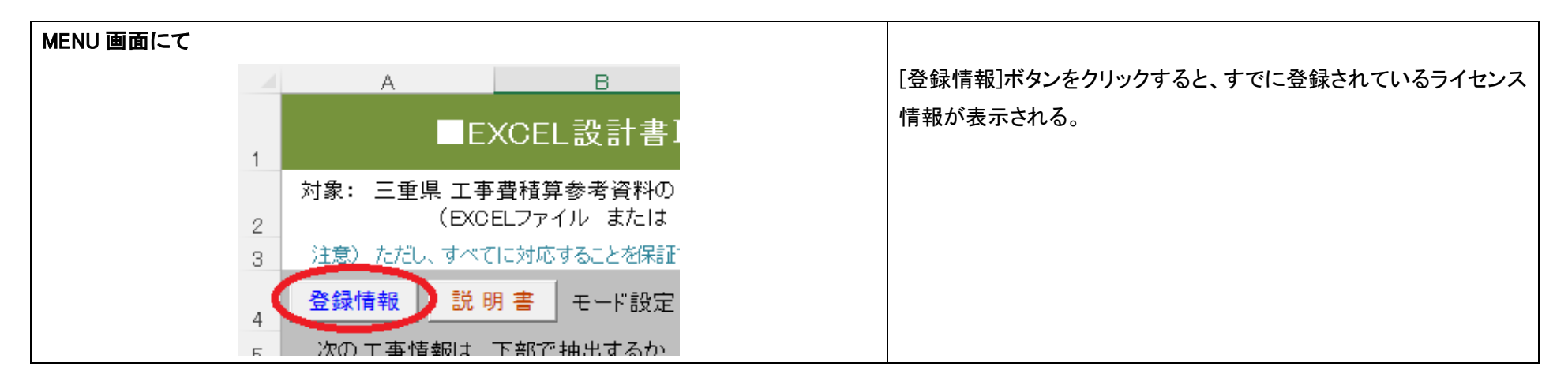

| EXCEL 設計書取り込みツール                        |
|-----------------------------------------|
| (TECHNOSV2EZ 対応)                        |
| インストール説明書                               |
| 著作者 – 株式会社テクノ                           |
| 光11日 一 株式会社デジン<br>発行日 - 2024年06月06日 第2版 |
|                                         |